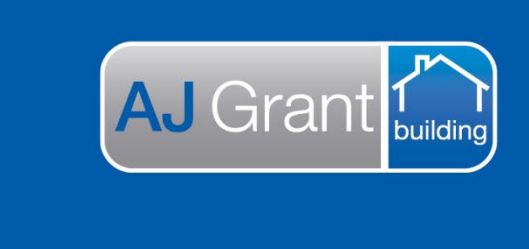

Updated 27.10.22

#### Prime Support Centre – Estimates

**Support Centre** 

Prime Ecosystem

### Prime Instructions | Estimates – Bulk Update Estimate Items

#### Step 1 Click "Copy/Move/Update Items"

| tems                                |                           |                | Material        |        |              | t         | \$500.00        | Labour              |        |         | t      | \$500.00   | \$1,000.00     |
|-------------------------------------|---------------------------|----------------|-----------------|--------|--------------|-----------|-----------------|---------------------|--------|---------|--------|------------|----------------|
| Trades                              |                           |                |                 |        |              |           |                 |                     |        |         |        |            |                |
| Filter categ                        | jories                    | ▼ Filter cate  | gory tags       | •      | Filter trade | S         | •               | Filter Item Descrip | otion  | 1       | Apply  | Clear 🗹 S  | Smart Render 🕜 |
| gories Expa                         | nd Collapse Trac          | tes Expand Col | lapse Items Exp | and Co | ollapse H    | ide GST O | pt. Hide Mat    | erial/Labour Show   | Markup | Copy/Mo | ove/Up | date Items |                |
| Category N                          | lame                      |                |                 | Ad     | ld Category  | Ad        | d Preliminaries | Add Insurances      |        |         |        |            |                |
| • test                              | t                         |                |                 |        |              |           |                 |                     |        |         |        |            | ٠              |
| Additi                              | onal Notes                |                |                 |        |              |           |                 |                     |        |         |        |            | •              |
| Catego                              | ory                       |                | Material        |        |              | t         | \$500.00        | Labour              |        |         | t      | \$500.00   | \$1,000.00     |
| New Item                            |                           |                |                 |        |              |           |                 |                     |        |         |        |            |                |
| 🗖 🔻 Ai                              | r Conditioning            |                | Material        |        |              | t         | \$500.00        | Labour              |        |         | t      | \$500.00   | \$1,000.00     |
|                                     | -                         | GST Free       | \$500.00        | PC     | 1            | t         | \$500.00        | \$500.00            | PC     | 1       | t      | \$500.00   | \$1,000.00     |
| item 1                              |                           |                |                 |        |              |           | ê0.00           | \$0.00              | 63     | 0       | t      | \$0.00     | \$0.00         |
| item 1                              | •                         | GST Free       | \$0.00          | ea     | 0            | 1         | \$0.00          | \$0.00              | ou     |         |        |            |                |
| item 1<br>item 2                    | •<br>liminaries           | GST Free       | \$0.00          | ea     | 0            | 1         | \$0.00          | \$0.00              | u      |         |        |            | ٠              |
| item 1<br>item 2<br>Pre<br>Addition | Iiminaries     Inal Notes | GST Free       | \$0.00          | ea     | 0            | ]         | \$0.00          | 30.00               | ou     |         |        |            | •              |

Step 2 Select the items you wish to update and click "Bulk Update Items"

| ms                     |                  | Material          |              | t       | \$500.00       | Labour             |          |           | t      | \$500.00        | \$1,000.00     |      |
|------------------------|------------------|-------------------|--------------|---------|----------------|--------------------|----------|-----------|--------|-----------------|----------------|------|
| Trades                 |                  |                   |              |         |                |                    |          |           |        | \               |                |      |
| Filter categories      | ✓ Filter cate    | gory tags         | ▼ Filter     | trades  |                | Filter Item Descri | ption    |           | Apply  | Clean 🗹 Si      | mart Render 🕜  |      |
| gories Expand Collapse | Trades Expand Co | llapse Items Expa | and Collapse | Hide GS | T Opt. Hide Ma | erial/Labour Shov  | v Markup | Close C   | opy/Mo | ove/Update Iter |                |      |
| ade Items Selected     |                  |                   |              |         | Cancel         | Copy/Move/Update   | Items    | Copy Item | is M   | Move Items Bul  | k Update Items |      |
| test                   |                  |                   |              |         |                |                    |          |           |        |                 | •              | None |
| Additional Notes       |                  |                   |              |         |                |                    |          |           |        |                 |                |      |
| Category               |                  | Material          |              | t       | \$500.00       | Labour             |          |           | t      | \$500.00        | \$1,000.00     |      |
| ▼ Air Condition        | ning             | Material          |              | t       | \$500.00       | Labour             |          |           | t      | \$500.00        | \$1,000.00     | None |
| item 1                 | GST Free         | \$500.00          | PC           | 1 1     | \$500.00       | \$500.00           | PC       | 1         | t      | \$500.00        | \$1,000.00     | ~    |
| item 2                 | GST Free         | \$0.00            | ea           | t o     | \$0.00         | \$0.00             | ea       | 0         | t      | \$0.00          | \$0.00         | ~    |
| Preliminarie           | s                |                   |              |         |                |                    |          |           |        |                 |                |      |
| Additional Notes       |                  |                   |              |         |                |                    |          |           |        |                 |                |      |
| Preliminary            |                  |                   |              |         |                | Labour             |          |           | t      | \$0.00          | \$0.00         |      |
| test                   |                  |                   |              |         | GST Free       | \$0.00             | ea       | 0         | t      | \$0.00          | \$0.00         |      |
|                        |                  |                   |              |         |                |                    |          |           |        |                 |                |      |

## Step 3 Select the property and value

| ~               |            |            |       |     |        |       | maisady, 201 | a may, c |            |
|-----------------|------------|------------|-------|-----|--------|-------|--------------|----------|------------|
| oport Centre    | * DC185 ×  | Sync       | i i   | DC1 | 81     | DC13  | 7 Report     | s        | Jobs       |
| n, VIC, 318     | Update     | ltems      |       |     |        |       | ×            | sure   G | GG56765    |
|                 | Update 2   | Trade I    | tems: |     |        |       |              |          |            |
| ▼ Filter cateor | Action     | Section 12 |       |     |        |       |              | 20       | Ar         |
|                 | Labour Qu  | antity     |       |     |        |       | -            |          |            |
| es Expand Colla | Labour Qua | intity     |       |     |        |       |              | larkup   | Close Cop  |
|                 | 5          |            |       |     |        |       | ۵ 🗙          |          |            |
|                 |            |            |       |     |        |       |              | ms       | Copy Items |
|                 |            |            |       |     |        |       |              |          |            |
|                 |            |            |       |     | Cancel | Bulk  | Update Items |          |            |
|                 |            |            |       |     |        |       |              | _        |            |
|                 | Material   |            |       | t   | \$50   | 00.00 | Labour       |          |            |
| GST Free        | \$500.00   | PC         | 1     | t   | \$50   | 00.00 | \$500.00     | PC       | 1          |
| GST Free        | \$0.00     | ea         | 0     | t   | s      | 60.00 | \$0.00       | ea       | 0          |

# Step 4 Done - the estimate will refresh and the update will be shown

| ems   |                                   |        |          | Mate        | erial      |       |           |       | t       | \$500.00      | Labour       |           |        |           | t      | \$2,500.00       | \$3,000.00        |      |
|-------|-----------------------------------|--------|----------|-------------|------------|-------|-----------|-------|---------|---------------|--------------|-----------|--------|-----------|--------|------------------|-------------------|------|
| Fi    | Iter categories                   |        | Filter   | category ta | ags        | •     | Filter tr | ades. |         | •             | Filter Item  | n Descrip | otion  |           | Apply  | Clear 🖌          | Smart Render 🕜    | )    |
| egori | es Expand Collapse                | Trades | Expand   | Collapse    | Items Expa | and C | ollapse   | Hid   | e GST C | Dpt. Hide Mat | erial/Labour | Show      | Markup | Close (   | Copy/№ | love/Update Iter | ns                |      |
| rade  | e Items Selected                  |        |          |             |            |       |           |       |         | Cancel        | Copy/Move/   | Update    | Items  | Copy Iter | ns     | Move Items       | Bulk Update Items |      |
| •     | test                              |        |          |             |            |       |           |       |         |               |              |           |        |           |        |                  | ۹                 | None |
|       | Additional Notes Category         |        |          | Mate        | erial      |       |           |       | t       | \$500.00      | Labour       |           |        |           | t      | \$2,500.00       | \$3,000.00        |      |
|       | <ul> <li>Air Condition</li> </ul> | ning   |          | Mate        | erial      |       |           |       | t       | \$500.00      | Labour       |           |        | _         | t      | \$2,500.00       | \$3,000.00        | None |
|       | item 1                            | -      | GST Free |             | \$500.00   | PC    |           | 1     | t       | \$500.00      | \$           | 500.00    | PC     | 5         | t      | \$2,500.00       | \$3,000.00        | ~    |
|       | item 2                            | •      | GST Free |             | \$0.00     | ea    |           | 0     | t       | \$0.00        |              | \$0.00    | ea     | 5         | t      | \$0.0            | \$0.00            | •    |
| •     | Preliminarie                      | s      |          |             |            |       |           |       |         |               |              |           |        |           |        |                  | •                 |      |
|       | Preliminary                       |        |          |             |            |       |           |       |         |               | Labour       |           |        |           | t      | \$0.00           | \$0.00            |      |
|       | test                              |        |          |             |            |       |           |       | •       | GST Free      |              | \$0.00    | ea     | 0         | t      | \$0.00           | \$0.00            |      |
| •     | test                              |        |          |             |            |       |           |       |         |               |              |           |        |           |        |                  |                   | Ali  |
|       | Additional Notes                  |        |          |             |            |       |           |       |         |               |              |           |        |           |        |                  |                   |      |